# LLDP(Link Layer Discovery Protocol)를 통해 SG200/300 Series 스위치를 SPA500 Series 전화 기와 연결

### 목표

LLDP(Link Layer Discovery Protocol)를 사용하면 디바이스에서 디바이스의 네이버를 인식할 수 있습니다. LLDP는 디바이스 유형, MAC 주소, 디바이스의 IP 주소와 같은 정보를 제공합니 다. 이 문서에서는 LLDP를 통해 SG200/300 스위치를 SPA Series 전화기와 연결하는 방법에 대해 설명합니다. 이 절차는 LLDP를 구성할 수 있는 Cisco의 IP 전화 또는 디바이스에서 사용 할 수 있습니다.

참고: Cisco 제품을 사용하면 CDP(Cisco Discovery Protocol) 또는 LLDP를 통해 연결할 수 있 습니다.

# 적용 가능한 디바이스

· SG200/300 Series 스위치

· SPA500 Series 전화

## 소프트웨어 버전

· 1.2.7.76 [SG300]

· 7.5.4 [SPA500]

# LLDP를 통해 SG200/300을 SPA500에 연결

### SG200/300에 VLAN 생성

1단계. 웹 컨피그레이션 유틸리티에 로그온하여 VLAN Management(VLAN 관리) > Create VLAN(VLAN 생성)을 선택합니다.

| Cre  | ate VLA  | N         |         |  |
|------|----------|-----------|---------|--|
| VL/  | AN Table |           |         |  |
|      | VLAN ID  | VLAN Name | Туре    |  |
|      | 1        |           | Default |  |
|      | 2        |           | Static  |  |
|      | 3        |           | Static  |  |
|      | 8        | voice.exp | Static  |  |
|      | Add      | Edit      | Delete  |  |
| 0.00 |          |           |         |  |

2단계. SG200/300 Series 스위치에 VLAN을 생성합니다.

참고: VLAN을 생성하려면 200/300 Series Managed Switches의 VLAN Configuration 문서에 설명된 단계를 수행합니다.

SG200/300의 음성 VLAN ID 컨피그레이션

1단계. 웹 컨피그레이션 유틸리티에 로그인하고 VLAN Management(VLAN 관리) > Voice VLAN(음성 VLAN) > Properties(속성)를 선택합니다.

| Pro<br>Auto<br>Cos | operties<br>o Smartport is currently enab<br>3/802.1p and DSCP values a | led. Auto Smartport and Telephony OUI are mutually exclusi<br>re used only for LLDP MED Network Policy and Auto Voice V | ve.<br>'LAN.   |      |
|--------------------|-------------------------------------------------------------------------|----------------------------------------------------------------------------------------------------|----------------|------|
|                    | Voice VLAN Settings<br>Operational Status can be a                      | affected by Auto Voice VLAN if enabled                                                                                  | Operational St | atue |
| 6                  | Voice VLAN ID:                                                          | 8 (Range: 1 - 4094, Default: 1)                                                                                         | Voice VLAN ID: | 8    |
|                    | CoS/802.1p:                                                             | 5 - (Default: 5)                                                                                                    | CoS/802.1p:    | 5    |
|                    | DSCP:                                                                   | 46 ▼ (Default: 46)                                                                                                    | DSCP:          | 46   |
|                    | Dynamic Voice VLAN Setti                                                | ngs                                                                                                    |                |      |
|                    | Dynamic Voice VLAN:                                                     | <ul> <li>Enable Auto Voice VLAN</li> <li>Enable Telephony OUI</li> <li>Disable</li> </ul>                               |                |      |
|                    | Auto Voice VLAN Activation:                                             | <ul> <li>Immediate</li> <li>By external Voice VLAN trigger</li> </ul>                                                   |                |      |
|                    | Apply Cancel                                                            |                                                                                                    |                |      |

2단계. 음성 VLAN ID 필드에 음성 VLAN에 할당할 ID를 입력합니다.

참고: 음성 VLAN에 대한 자세한 내용은 200/300 Series Managed Switches의 Voice VLAN Configuration 문서를 참조하십시오.

SG200/300에서 LLDP 활성화

1단계. 웹 구성 유틸리티에 로그온하여 Administration(관리) > Discovery(검색) - LLDP > Properties(속성)를 선택합니다.

| and the second second s | Properties                                  |    |                             |    |
|----------------------------------------------------------------------------------------------------|---------------------------------------------|----|-----------------------------|----|
|                                                                                                    | LLDP Properties                             |    |                             |    |
|                                                                                                    | LLDP Status:                                | ~  | Enable                      |    |
|                                                                                                    | LLDP Frames Handling:                       | 00 | Filtering<br>Flooding       |    |
|                                                                                                    | CLV Advertise Interval:                     | 0  | Use Default<br>User Defined | 30 |
|                                                                                                    | Topology Change SNMP Notification Interval: | 0  | Use Default<br>User Defined | 5  |
|                                                                                                    | Contraction Hold Multiplier:                | 0  | Use Default<br>User Defined | 4  |
|                                                                                                    | Reinitializing Delay:                       | 0  | Use Default<br>User Defined | 2  |
|                                                                                                    | 😅 Transmit Delay:                           | •  | Use Default<br>User Defined | 2  |

2단계. SG200/300 Series 스위치에서 LLDP를 활성화하려면 Enable(활성화) 확인란을 선택 합니다.

참고: LLDP에 대한 자세한 내용은 200/300 Series Managed Switches의 Link Layer Discovery Protocol Properties Configuration 문서를 참조하십시오.

### SG200/300에서 LLDP-MED 활성화

LLDP-MED 네트워크 정책은 음성 또는 비디오와 같은 실시간 애플리케이션에 대한 컨피그레 이션 설정 집합입니다. 네트워크 정책은 연결된 미디어 엔드포인트 장치에 보내는 LLDP 패킷 에 포함됩니다. 그러면 MED는 수신하는 네트워크 정책에 지정된 대로 트래픽을 전송합니다.

1단계. 웹 컨피그레이션 유틸리티에 로그인하고 Administration(관리) > Discovery(검색) -LLDP > LLDP MED Network Policy(LLDP MED 네트워크 정책)를 선택합니다.

| LLDP MED Network F          | Policy         |            |          |               |            |
|-----------------------------|----------------|------------|----------|---------------|------------|
| LLDP MED Network Policy for | Voice Applicat | tion : 🔽 A | uto      |               |            |
| Apply Cancel                |                |            |          |               |            |
| LLDP MED Network Policy Tal | ble            |            |          |               |            |
| Network Policy Number       | Application    | VLAN ID    | VLAN Tag | User Priority | DSCP Value |
| 0 results found.            |                |            |          |               |            |
| Add Edit                    | Delete         |            |          |               |            |

2단계. LLDP-MED가 모든 포트에서 활성화되어 있는지 확인하려면 LLDP MED Network Policy for Voice Application(음성 애플리케이션에 대한 LLDP MED 네트워크 정책) 확인란에 서 Auto(자동)를 선택합니다.

참고: LLDP-MED에 대한 자세한 내용은 200/300 Series Managed Switches의 LLDP(Link Layer Discovery Protocol) MED(Media Endpoint Discovery) 네트워크 정책 구성 문서를 참조 하십시오.

SG200/300에서 CDP 비활성화

1단계. 웹 컨피그레이션 유틸리티에 로그인하고 Administration(관리) > Discovery(검색) - CDP > Properties(속성)를 선택합니다.

| Properties           |                                                 |
|----------------------|-------------------------------------------------|
| CDP Status:          | 🗆 Enable                                        |
| CDP Frames Handling: | <ul> <li>Bridging</li> <li>Filtering</li> </ul> |
|                      | Flooding                                        |

2단계. Enable(활성화) 확인란의 선택을 취소하여 SG200/300 Series 스위치 및 SPA500에서 CDP(Cisco Discovery Protocol)를 비활성화합니다. 이 프로토콜을 사용하면 디바이스에서 LLDP를 사용하지 않고도 서로 및 해당 특성을 인식할 수 있습니다. 3단계. 웹 컨피그레이션 유틸리티에서 Administration(관리) > Discovery(검색) - LLDP > Neighbor Information(인접 디바이스 정보)을 선택합니다.

| LLDP Neighbor In    | nformation      |            |                 |                 |                        |              |
|---------------------|-----------------|------------|-----------------|-----------------|------------------------|--------------|
| LLDP Neighbor Table |                 |            |                 |                 |                        |              |
| Filter: Cocal Port  | equals to GE6   | GO         | Clear Filter    |                 |                        |              |
| Local Port Chas     | ssis ID Subtype | Chassis ID | Port ID Subtype | Port ID         | System Name            | Time to Live |
| GE6 Netw            | vork address    | 10.1.1.12  | MAC address     | station and the | Cisco IP Phone SPA509G | 166          |
| Delete Det          | tails Refre     | esh        |                 |                 |                        |              |

4단계. 디바이스를 연결하고 연결한 디바이스가 LLDP Neighbor Information(LLDP 네이버 정 보) 테이블에 나타나는지 확인합니다.

SPA500 Series Phone에서 CDP 비활성화

CDP(Cisco Discovery Protocol)는 Cisco의 모든 제품에 사용되는 프로토콜입니다. 이 프로토 콜을 사용하면 디바이스에서 LLDP를 사용하지 않고도 서로 및 해당 특성을 인식할 수 있습니 다. 전화기의 인터페이스에서 또는 웹 페이지를 통해 두 가지 방법으로 CDP를 비활성화할 수 있습니다.

전화 인터페이스를 통해 CDP 비활성화

|                      |    | <u> </u>      |                       | 8 |
|----------------------|----|---------------|-----------------------|---|
| 15 Enable LLDP - MED | NO | 14 Enable CDP | NETWORK CONFIGURATION |   |
|                      |    |               | 0                     |   |

1단계. 전화기 인터페이스에서 Settings(설정) > Network Configuration(네트워크 컨피그레이 션) > Enable CDP(CDP 활성화)를 선택합니다.

2단계. 인터페이스를 잠금 해제하고 속성을 변경할 코드를 입력합니다. 전화기의 코드는 \*\*#입니다.

3단계. 디바이스에서 CDP를 비활성화합니다.

#### 웹을 통해 CDP 비활성화

| Enable CDP:            | no 💌 |
|------------------------|------|
| Network Startup Delay: | 3    |

1단계. 전화기에 연결된 상태에서 웹 컨피그레이션 유틸리티에 로그인하고 System > CDP를 선택합니다. 참고: PC를 통해 직접 전화기에 액세스하거나 UC(Unified Communication) 디바이스를 통해 전화기에 액세스할 수 있습니다. 웹 구성 유틸리티에서 설정을 변경하려면 인터페이스에서 쓰 기 가능한 웹 서버를 활성화했는지 확인합니다. 인터페이스에서 이 기능을 활성화하려면 로 이동하여 Settings(설정) > Security Configuration(보안 컨피그레이션) > Web Server Writable(웹 서버 쓰기 가능)을 선택하고 Yes(예)를 선택합니다.

2단계. 전화기에서 CDP를 비활성화하려면 CDP 드롭다운 목록에서 no를 선택합니다.

3단계. Save(저장)를 클릭하여 변경 사항을 저장합니다.

이 번역에 관하여

Cisco는 전 세계 사용자에게 다양한 언어로 지원 콘텐츠를 제공하기 위해 기계 번역 기술과 수작업 번역을 병행하여 이 문서를 번역했습니다. 아무리 품질이 높은 기계 번역이라도 전문 번역가의 번 역 결과물만큼 정확하지는 않습니다. Cisco Systems, Inc.는 이 같은 번역에 대해 어떠한 책임도 지지 않으며 항상 원본 영문 문서(링크 제공됨)를 참조할 것을 권장합니다.